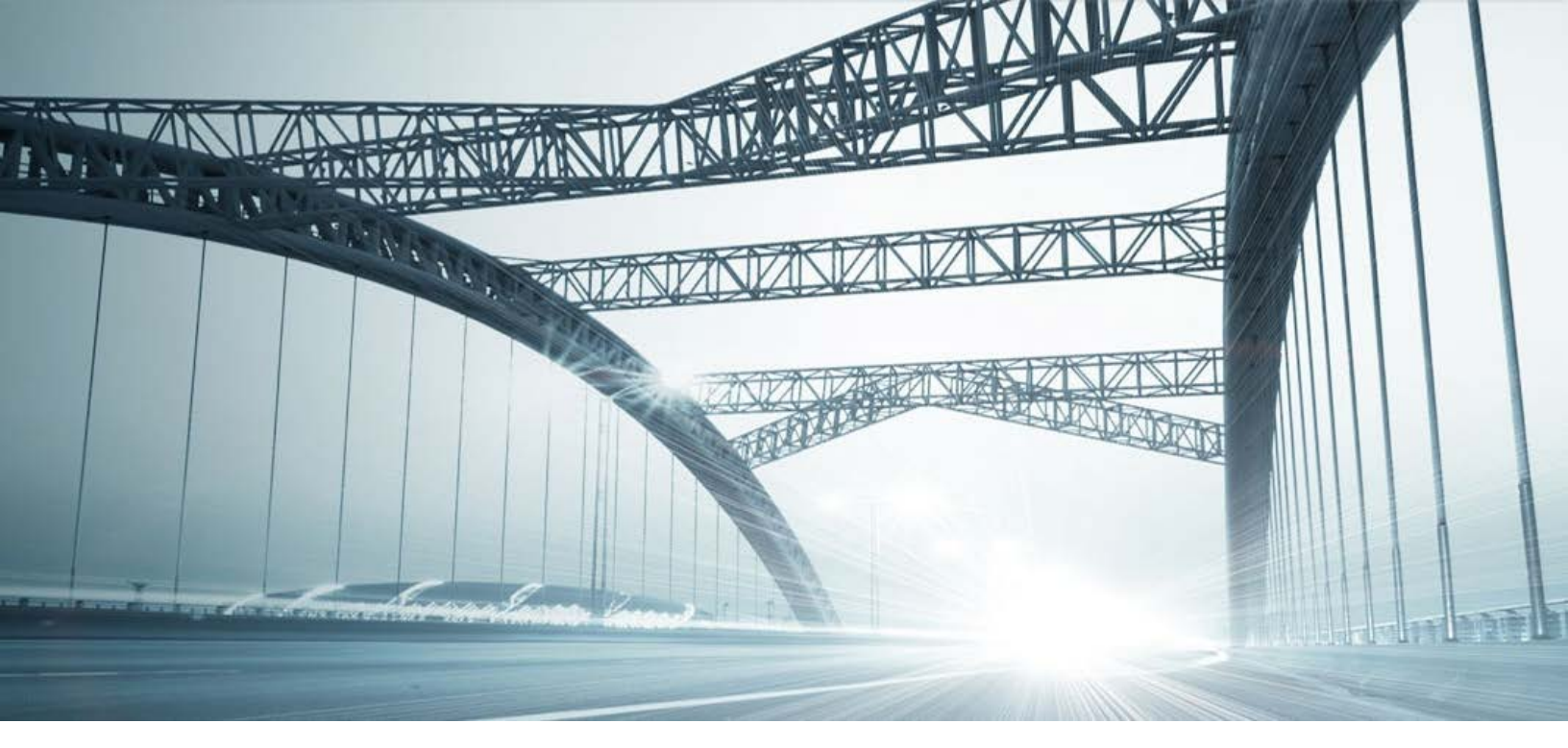

# DTS2 SERVICES: GRANTOR / GRANTEE

Rev. 201606

© 2015 DataTree. All rights reserved

DataTree makes no express or implied warranty respecting the information presented and assumes no responsibility for errors or omissions. First American and DataTree are registered trademarks of First American Financial Corporation and/or its affiliates.

Trist American, DataTree, and FlexSearch are registered trademarks or trademarks of First American Financial Corporation and/or its affiliates. Third-party trademarks are used with permission.

# **Table of Contents**

| Overview:                 | 2 |
|---------------------------|---|
| Grantor / Grantee Service | 3 |
| General Information:      | 3 |
| Examples:                 | 5 |

# **Overview:**

This document will provide information on how to use the Grantor / Grantee service in DTS2. This document covers the service only.

**Note:** Services are county specific and may not be available in every county. The availability of and parameters used for this service may change based upon the county involved. Additionally, DTS2 is a highly customizable application and your company may not have contracted for all available services or geographies.

Finally, your company may have setup specific settings that will affect how the search and reports function and display. Please check the Profile Menu > User Profile option for information on your company settings.

| 🗿 Data Trace           | System   | n 2.0           |  |  |  |  |  |  |  |  |
|------------------------|----------|-----------------|--|--|--|--|--|--|--|--|
| File View Profile Help |          |                 |  |  |  |  |  |  |  |  |
| 🚳 l 🕹 + l              | <u>U</u> | ser Profile 🛛 🔓 |  |  |  |  |  |  |  |  |
| SERVICES               | C        | ounty Currency  |  |  |  |  |  |  |  |  |

# **Grantor / Grantee Service**

Simply put, the Grantor / Grantee service is used to locate documents but using a name instead of a property address or parcel identifier. The service incorporates features from the General Name search and provide a document list. Some counties will provide their own county-specific information. Where this is available, you will see an additional service called "County Tor / Tee".

This service is useful when property-related documents cannot be immediately located using the standard Title, Tax or General Name Services. It can also be used to validate postings on the owner's name helping you to identify possible gaps in the title chain. In this case, the service should catch additional legal descriptions associated with the owner.

Remember that the General Name search looks for involuntary liens such as bankruptcies or judgements while the Grantor / Grantee search looks for property-related documents (voluntary liens) such as deeds, mortgages, and releases.

# **General Information:**

The service provides four places for the parties to be searched. Clicking More will provide additional search places. The date qualifier will allow you to limit the search to a defined date range or for specific instrument numbers..

| Grantor/Grantee     |        |    |              |            |
|---------------------|--------|----|--------------|------------|
| Last / Company Name | First  | MI | SSN (last 4) | Name Mix   |
|                     | Spouse | MI | SSN (last 4) | ✓ Nickname |
| Last / Company Name | First  | MI | SSN (last 4) | Name Mix   |
|                     | Spouse | MI | SSN (last 4) | ✓ Nickname |
| Last / Company Name | First  | MI | SSN (last 4) | Name Mix   |
| ·,                  | Spouse | MI | SSN (last 4) | ✓ Nickname |
| Last / Company Name | First  | MI | SSN (last 4) | Name Mix   |
|                     | Spouse | MI | SSN (last 4) | ✓ Nickname |
| More                |        |    |              |            |
| Quaimer Thru        |        |    | Testerest    |            |
| 00/00/0000          |        | _  |              |            |

**Field Information** 

| Last / Company Name,<br>First<br>MI (Middle Initial)<br>Spouse<br>SSN | The names of the individual(s) or company you are searching for. The names<br>can be augmented by including the last four digits of the Social Security<br>Number.<br>Wildcards (* and ?) are accepted. The asterisk will match zero or more<br>characters including spaces. The question mark is used for a single character<br>match, including spaces. Do not use wildcards if you have the Nickname<br>checkbox selected (active).                                                                                                    |
|-----------------------------------------------------------------------|----------------------------------------------------------------------------------------------------|
| Name Mix (checkbox)<br>See screenshot<br>examples below               | The service will use the entries provided in the first, middle, or last name<br>fields, in any position/combination. Use when you are unsure of which is the<br>first or last name.<br>Example: Dawson Cooper. Entering Dawson in the Last Name field and<br>Cooper in the First Name field and selecting this checkbox will allow the<br>system to search for these names in either position, first or last.<br>A complete name can be entered into the Last Name field and the service<br>will use all combinations of the names provided. Do not include apostrophes<br>(O'Connell) commas or other special characters.<br>Each individual to be searched must be entered separately. The search will<br>handle each set of names separately. |
| Nickname Checkbox                                                     | Performs the standard phonetic match. Leave the checkbox unselected if using wildcards.                                                                                                    |

Note: Not all features are available in every county.

Once the parameters have been entered and the search run, individual documents can be retrieved for examination.

# **Examples:**

Example One using an exact match, no name mixing

Search Options:

| Grantor/Grantee                        |                                        |    |              | (        |
|----------------------------------------|----------------------------------------|----|--------------|----------|
| Last / Company Name                    | First                                  | MI | SSN (last 4) |          |
| ADRIAN                                 | JOHN                                   |    |              | Name Mix |
|                                        | Spouse                                 | MI | SSN (last 4) | Ī        |
|                                        | FLORENCE                               |    |              | Nickname |
| ~~~~~~~~~~~~~~~~~~~~~~~~~~~~~~~~~~~~~~ | ~~~~~~~~~~~~~~~~~~~~~~~~~~~~~~~~~~~~~~ |    |              |          |

Results:

| - STS PROD, ANE      | - STS PROD, ANE, NATL CONTRA COSTA, CA |                             |                                        |             |          |                                        |                                         |  |  |  |
|----------------------|----------------------------------------|-----------------------------|----------------------------------------|-------------|----------|----------------------------------------|-----------------------------------------|--|--|--|
| 08/29/2016 09:41AM F | IN\                                    | NVESTIGATIVE SEARCH RESULTS |                                        |             | ILTS PAG | GE 1 OF 2 (VOLUME 1 OF 1)              |                                         |  |  |  |
|                      | PLANT THROUGH AUGUST 10, 2016, 05:00PM |                             |                                        |             |          |                                        |                                         |  |  |  |
|                      |                                        | CO                          | URT HOUSE: AU                          | IGUST       | 19, 2    | 016                                    |                                         |  |  |  |
|                      | SEARCH PARAMETERS                      |                             |                                        |             |          |                                        |                                         |  |  |  |
| LAST/CO NAME         | FIR                                    | ≀ST                         | M                                      | 11          |          | LST 4                                  | SSN ROLE                                |  |  |  |
| ADRIAN               | JOI                                    | HN                          |                                        |             |          |                                        |                                         |  |  |  |
| SPOUSE MI            | LST 4 SS                               | N ROLE                      |                                        |             |          |                                        |                                         |  |  |  |
| FLORENCE             |                                        |                             |                                        |             |          |                                        |                                         |  |  |  |
| GRANTOR GRANTEE:     | ADF                                    | RIAN                        | _                                      |             |          |                                        |                                         |  |  |  |
| QUALIFIERS:          | FRO                                    | M 00/00/0000                |                                        | HROUG       | GH 99    | /99/9999<br>MIX: N/                    | <u>,</u>                                |  |  |  |
|                      | FIR                                    | ST                          | T INAME<br>M                           |             |          | WIA. IN                                | ,                                       |  |  |  |
| ADRIAN               | JO                                     | HN                          |                                        |             |          |                                        |                                         |  |  |  |
| TYPE BK/PG           | DATE                                   | DOC#                        | GRANTOR                                |             |          | GRANTEE                                | PTN LGL/REMARKS                         |  |  |  |
| Exact Name Searc     | h                                      |                             |                                        |             |          |                                        |                                         |  |  |  |
| DD 9480/89           | 08/10/1979                             | 111700                      | ADRIAN JOHN E                          |             |          | BLAIR JOHN A                           | 9405                                    |  |  |  |
| MAP                  | M76 33                                 | BLOCK                       |                                        | LOT         | 8        |                                        |                                         |  |  |  |
| DD 9480/94           | 08/10/1979                             | 111702                      | MICHEL HENRY F                         | 2           |          | ADRIAN JOHN E                          | 13530                                   |  |  |  |
| MAP                  | M178 47                                | BLOCK                       |                                        | LOT         | 313      |                                        |                                         |  |  |  |
| ☐ TD 9480/96         | 08/10/1979                             | 111703                      | ADRIAN JOHN E                          |             |          |                                        | 98400                                   |  |  |  |
| MAP                  | M178 47                                | BLOCK                       |                                        | LOT         | 313      |                                        |                                         |  |  |  |
| □ RC 12122/457       | 12/28/1984 1                           | 86983                       |                                        |             |          |                                        |                                         |  |  |  |
| DD 12082/49          | 11/29/1984                             | 173894                      | ADRIAN JOHN E                          |             |          | BOTTIMORE MARK L                       | 16280                                   |  |  |  |
| MAP                  | M178 47                                | BLOCK                       |                                        | LOT         | 313      |                                        |                                         |  |  |  |
| DD 12082/436         | 11/29/1984                             | 174058                      | SNYDER DAN L                           |             |          | ADRIAN JOHN E                          | 18315                                   |  |  |  |
| MAP                  | M170 19                                | BLOCK                       |                                        | LOT         | 13       |                                        |                                         |  |  |  |
| ☐ TD 12082/438       | 11/29/1984                             | 174059                      | ADRIAN JOHN E                          |             |          | ALBUQUERQUE FED SA                     | 149600                                  |  |  |  |
|                      | M470 40                                |                             | ~~~~~~~~~~~~~~~~~~~~~~~~~~~~~~~~~~~~~~ | 10 <u>.</u> | <u>_</u> | ~~~~~~~~~~~~~~~~~~~~~~~~~~~~~~~~~~~~~~ | ~~~~~~~~~~~~~~~~~~~~~~~~~~~~~~~~~~~~~~~ |  |  |  |

Note the options and qualifiers used are shown just above the blue header section.

[Report continued on next page]

| <b></b> ĭ | <u> </u> | TD      | 12082/438   | ~11/29/1984 | <b>1/4</b> 059 | ADRIAN JOHN E | ~~~~   | ~~~ | ALBUQUERQUE FED SA |                 |
|-----------|----------|---------|-------------|-------------|----------------|---------------|--------|-----|--------------------|-----------------|
|           |          | MAP     |             | M170 19     | BLOCK          |               | LOT    | 13  |                    |                 |
| [         |          | AS      | 13333/37    | 12/19/1986  | 232003         |               |        |     |                    |                 |
| [         |          | AS      | 13460/809   | 02/20/1987  | 38422          |               |        |     |                    |                 |
| [         |          | RC      | 13491/142   | 03/06/1987  | 50053          |               |        |     |                    |                 |
| [         |          | AS      | 13516/152   | 03/18/1987  | 60241          |               |        |     |                    |                 |
| [         |          | DD      | 13291/176   | 12/02/1986  | 216411         | ADRIAN JOHN E |        |     | LAZEAR ERIC J      | 20130           |
|           |          | MAP     |             | M170 19     | BLOCK          |               | LOT    | 13  |                    |                 |
| [         |          | DD      | 13305/52    | 12/09/1986  | 222047         | ADRIAN JOHN   |        |     | ADRIAN FLORENCE S  |                 |
|           |          | MAP     |             | M137 47     | BLOCK          |               | LOT    | 83  |                    |                 |
| [         |          | DD      | 13809/913   | 07/31/1987  | 163324         | WOOLDRIDGE CO | ONST C | ;   | ADRIAN JOHN E      | 25300           |
|           |          | MAP     |             | M303 20     | BLOCK          |               | LOT    | 29  |                    |                 |
| [         |          | TD      | 13809/915   | 07/31/1987  | 163325         | ADRIAN JOHN E |        |     | COLWELL FINANCIAL  | 200000          |
|           |          | MAP     |             | M303 20     | BLOCK          |               | LOT    | 29  |                    |                 |
| [         |          | AS      | 14667/198   | 10/21/1988  | 194699         |               |        |     |                    | ſ               |
| [         |          | AS      | 14677/142   | 10/27/1988  | 198173         |               |        |     |                    |                 |
| [         |          | ST      | 19045/493   | 10/14/1993  | 287112         |               |        |     |                    |                 |
| [         |          | RC      | 19045/494   | 10/14/1993  | 287113         |               |        |     |                    |                 |
| [         |          | DD      | 18599/482   | 05/28/1993  | 140527         | ADRIAN JOHN E |        |     | SEGUR DANIEL L     | 30360           |
|           |          | MAP     |             | M303 20     | BLOCK          |               | LOT    | 29  |                    |                 |
| LA        | S        | ICO N   | IAME        | FI          | RST            | M             | II     |     |                    |                 |
| A         | DRI      | AN      |             | FI          | LORENCE        |               |        |     |                    |                 |
|           |          | TYPE    | BK/PG       | DATE        | DOC#           | GRANTOR       |        |     | GRANTEE            | PTN LGL/REMARKS |
| ſ         | _ '      | Exact N | lame Search | 12/00/1026  | 222047         |               |        |     |                    |                 |
| l         |          |         | 13303/32    | M407 47     | ZZZU41         | ADICIAN SOLIN | LOT    | 02  | ADRIANT LOREINGE S |                 |
| 1         | _        |         | 13305/54    | 12/09/1986  | 222048         | BOOK CHARLES  | F      | 83  | ADRIAN FLORENCE S  | 13310           |
|           |          | MAP     | 10000104    | M137 47     | BLOCK          | DOORONALLEO   |        | 83  |                    | 10010           |
| 1         |          | TD      | 13305/56    | 12/09/1986  | 222049         | ADRIAN FLOREN | CES    | 00  | GREAT WESTERN SAVI | 106000          |
|           |          | MAP     |             | M137 47     | BLOCK          |               | LOT    | 83  |                    |                 |
| Γ         |          | RC      | 15481/828   | 11/16/1989  | 232147         |               |        |     |                    |                 |
|           |          |         |             |             |                |               | FPORT  | -   |                    |                 |
|           |          |         |             |             |                |               |        |     |                    |                 |
|           |          |         |             |             |                |               |        |     |                    |                 |

The names are shown in either the grantor or grantee position. Documents may now be ordered.

Example Two using a nickname; no name mix

Search Options:

| Grantor/Grantee     |        |    |              |                              |
|---------------------|--------|----|--------------|------------------------------|
| Last / Company Name | First  | MI | SSN (last 4) |                              |
| PETERSON            | HELEN  |    |              | Name Mix                     |
|                     | Spouse | MI | SSN (last 4) | 4                            |
|                     |        |    |              | <ul> <li>Nickname</li> </ul> |
|                     |        |    |              |                              |

Results:

| - STS PROD, ANE,             | NATL                                  |               |                              |         |      | C                  | ONTRA COSTA, CA          |  |  |
|------------------------------|---------------------------------------|---------------|------------------------------|---------|------|--------------------|--------------------------|--|--|
| 08/29/2016 09:49AM PE        | DT W47O                               | IN            | INVESTIGATIVE SEARCH RESULTS |         |      |                    | E 1 OF 2 (VOLUME 1 OF 1) |  |  |
|                              | PLANT THROUGH AUGUST 10, 2016 05:00PM |               |                              |         |      |                    |                          |  |  |
| COURT HOUSE: AUGUST 19, 2016 |                                       |               |                              |         |      |                    |                          |  |  |
|                              |                                       |               | SEARCH                       | PARAME  | TER  | S                  |                          |  |  |
| LAST/CO NAME                 | FIF                                   | ₹ST           |                              | MI      |      | LST 4              | SSN ROLE                 |  |  |
| PETERSON                     | HE                                    | LEN           |                              | 1       |      |                    |                          |  |  |
| SPOUSE MI                    | LST 4 SS                              | N ROLE        |                              |         |      |                    |                          |  |  |
| GRANTOR GRANTEE:             | PE                                    | TERSON        |                              |         |      |                    |                          |  |  |
| QUALIFIERS:                  | FR                                    | O000/00/00 MC | )                            | THROUG  | GH 9 | 9/99/9999          |                          |  |  |
| OPTIONS:                     | NIC                                   | K NAME: STAN  | IDARD                        |         |      | MIX: NO            |                          |  |  |
| LAST/CO NAME                 | FIR                                   | RST           |                              | MI      |      |                    |                          |  |  |
| PETERSON                     | HE                                    | LEN           |                              |         |      |                    |                          |  |  |
| TYPE BK/PG                   | DATE                                  | DOC#          | GRANTOR                      |         |      | GRANTEE            | PTN LGL/REMARKS          |  |  |
| Standard Name Sea            | arch                                  |               |                              |         |      |                    |                          |  |  |
| Nickname Variation           | (s): No                               | ne            |                              |         |      | DETEROOMUL         |                          |  |  |
| DD 5914/162                  | 01/01/1969                            |               | PETERSONS                    | HIRLEY  |      | PETERSON H         |                          |  |  |
| RANCHO                       | L                                     | NAME          |                              |         |      |                    |                          |  |  |
| RANCHO                       | L                                     | NAME          |                              |         |      |                    |                          |  |  |
| <b>RD 8023/145</b>           | 09/21/19/6                            | 106601        | RECORD OW                    | NER     |      | PETERSON HELENANNE |                          |  |  |
| MAP                          | P28 35                                | BLOCK         |                              | LOT     | С    |                    |                          |  |  |
| □ RD 12534/290               | 09/26/1985                            | 138727        | PETERSON H                   | IELEN A |      | PETERSON HELEN     |                          |  |  |
| MAP                          | P28 35                                | BLOCK         |                              | LOT     | С    |                    |                          |  |  |
| □ RS 13036/357               | 08/01/1986                            | 123448        | PETERSON H                   | IELEN   |      |                    |                          |  |  |
| MAP                          | MC 65                                 | BLOCK         | С                            | LOT     | 31   |                    |                          |  |  |
| MAP                          | MC 65                                 | BLOCK         | С                            | LOT     | 32   |                    |                          |  |  |
| MAP                          | MC 65                                 | BLOCK         | С                            | LOT     | 33   |                    |                          |  |  |
|                              | MC 65                                 | BLOCK         | C                            |         | 34   |                    |                          |  |  |
| L K5 13020/10/               | 00/10/198/                            | 170030        | FEIERSUNH                    |         |      |                    |                          |  |  |
| MAP                          | MC 65                                 | BLOCK         | С                            | LOT     | 31   |                    |                          |  |  |
| MAP                          | MC 65                                 | BLOCK         | C                            | LOT     | 32   |                    |                          |  |  |
| WIAF                         | MC 05                                 | BLOCK         | C                            | LOT     | 24   |                    |                          |  |  |

[Report continued on next page]

|   | RS  | 13828/167 | 08/10/1987 | 170035 | PETERSON HEI | EN     | <b>~~</b> ~~~ | ~~~~~~~~~~~~~~~~~~~~~~~~~~~~~~~~~~~~~~ | ~~~~~~~~~~~~~~~~~~~~~~~~~~~~~~~~~~~~~~~ | ٦ |
|---|-----|-----------|------------|--------|--------------|--------|---------------|----------------------------------------|-----------------------------------------|---|
|   | MAP |           | MC 65      | BLOCK  | С            | LOT    | 31            |                                        |                                         |   |
|   | MAP |           | MC 65      | BLOCK  | С            | LOT    | 32            |                                        |                                         |   |
|   | MAP |           | MC 65      | BLOCK  | С            | LOT    | 33            |                                        |                                         |   |
|   | MAP |           | MC 65      | BLOCK  | С            | LOT    | 34            |                                        |                                         |   |
|   | DD  | 16214/591 | 10/30/1990 | 226074 | PETERSON RAY | MOND   |               | PETERSON HELEN                         |                                         |   |
|   | MAP |           | MC 65      | BLOCK  | С            | LOT    | 31            |                                        |                                         |   |
|   | MAP |           | MC 65      | BLOCK  | С            | LOT    | 32            |                                        |                                         |   |
|   | MAP |           | MC 65      | BLOCK  | С            | LOT    | 33            |                                        |                                         |   |
|   | MAP |           | MC 65      | BLOCK  | С            | LOT    | 34            |                                        |                                         |   |
|   | DD  | 16214/592 | 10/30/1990 | 226075 | PETERSON HEL | EN     |               | EAST BAY HABITAT F                     | 3630                                    |   |
|   | MAP |           | MC 65      | BLOCK  | С            | LOT    | 31            |                                        |                                         |   |
|   | MAP |           | MC 65      | BLOCK  | С            | LOT    | 32            |                                        |                                         |   |
|   | MAP |           | MC 65      | BLOCK  | С            | LOT    | 33            |                                        |                                         |   |
|   | MAP |           | MC 65      | BLOCK  | С            | LOT    | 34            |                                        |                                         |   |
|   | DD  |           | 10/04/2010 | 212438 | PETERSON HEI | ENL&   |               | PETERSON HELEN                         |                                         |   |
|   | MAP |           | M164 1     | BLOCK  |              | LOT    | 823           |                                        |                                         |   |
|   | TD  |           | 10/04/2010 | 212439 | PETERSON HEL | EN     |               | PLAZA HOME MTG                         | 69500                                   |   |
|   | MAP |           | M164 1     | BLOCK  |              | LOT    | 823           |                                        |                                         |   |
|   | RC  |           | 03/31/2016 | 57648  |              |        |               |                                        |                                         |   |
|   |     |           |            |        | END OF       | REPORT | Г             |                                        |                                         |   |
| • | _   |           |            |        | 11           | l      | _             |                                        |                                         | Þ |

Note that "Helen I Peterson" resulted in "H Peterson", "HelenAnne Petereson", "Helen Peterson", "Helen A Peterson" and "Helen L Peterson".

Example Three using name mix and nickname.

#### Search Options:

| Grantor/Grantee     |        |       |              |                              |
|---------------------|--------|-------|--------------|------------------------------|
| Last / Company Name | First  | MI    | SSN (last 4) |                              |
| PETERSON            | HELEN  | I     |              | Name Mix                     |
|                     | Spouse | MI    | SSN (last 4) |                              |
|                     |        |       |              | <ul> <li>Nickname</li> </ul> |
| ~                   |        | ····· | ~            | ~~~~~                        |

#### Results:

The search results will provide a much lengthier report, some of which are duplicated from search two; selected screenshots are shown below.

| - STS PR   | OD. ANE           | NATL                 |               |               |          |      | CC                 | NTRA COSTA, CA          |  |  |  |
|------------|-------------------|----------------------|---------------|---------------|----------|------|--------------------|-------------------------|--|--|--|
| 08/29/2016 | 09:55AM PI        | DT W470              | IN            | ESTIGATIVE    | SEARCH   | RES  | ULTS PAGE          | 1 OF 76 (VOLUME 1 OF 1) |  |  |  |
|            |                   |                      | DI ANT        |               | CULOT 40 |      |                    |                         |  |  |  |
|            |                   |                      | PLANI         |               | GUST 10, | 2010 | 5 05:00PM          |                         |  |  |  |
|            | SEARCH PARAMETERS |                      |               |               |          |      |                    |                         |  |  |  |
|            |                   | FIR                  | ST            | JLANCH        | MI       | ILN. | 5<br>I ST 4 S      | SN ROLE                 |  |  |  |
| PETERSON   | 1                 | HEI                  | FN            |               | 1        |      | 20140              |                         |  |  |  |
| SPOUSE     | MI                | LST 4 SS             | N ROLE        |               |          |      |                    |                         |  |  |  |
| GRANTOR O  | RANTEE:           | PET                  | ERSON         |               |          |      |                    |                         |  |  |  |
| QUALIFIERS | 8:                | FRO                  | OOOO,00000 MC |               | THROUG   | GH 9 | 9/99/9999          |                         |  |  |  |
| OPTIONS:   |                   | NIC                  | K NAME: STAN  | DARD          |          |      | MIX: YES           |                         |  |  |  |
| LAST/CO    | IAME              | FIR                  | ST            |               | MI       |      |                    |                         |  |  |  |
| PETERSON   | 1                 | HE                   | LEN           |               | 1        |      |                    |                         |  |  |  |
| TYPE       | BK/PG             | DATE                 | DOC#          | GRANTOR       |          |      | GRANTEE            | PTN LGL/REMARKS         |  |  |  |
| Standa     | ard Name Sea      | arch                 |               |               |          |      |                    |                         |  |  |  |
| Nickna     | me Variation      | (s): No              | ne            | DETEROONIO    |          |      | PETEROONUL         |                         |  |  |  |
|            | 5914/162          | 01/01/1969           |               | PETERSONS     | HIRLEY   |      | PETERSON H         |                         |  |  |  |
| RAN        | CHO               | L                    | NAME          |               |          |      |                    |                         |  |  |  |
|            | 2HU<br>8023/1/15  | L<br>09/21/1976      | 106601        | RECORD OW     |          |      | PETERSON HELENANNE |                         |  |  |  |
|            | 0023/143          | D00.05               | PLOCK         | RECORD ON     | LOT      | 0    |                    |                         |  |  |  |
|            | 1253//290         | P20 30<br>09/26/1985 | 138727        | PETERSON H    | FLENA    | C    | PETERSON HELEN     |                         |  |  |  |
|            | 12334/230         | D20.25               | PLOCK         | - ErEncoontri | LOT      | 0    |                    |                         |  |  |  |
|            | 13036/357         | 08/01/1986           | 123448        | PETERSON H    | FLEN     | 0    |                    |                         |  |  |  |
|            | 10000/001         | MC 65                | BLOCK         | 0             | LOT      | 21   |                    |                         |  |  |  |
| MAP        |                   | MC 65                | BLOCK         | c             | LOT      | 32   |                    |                         |  |  |  |
| MAP        |                   | MC 65                | BLOCK         | c             | LOT      | 33   |                    |                         |  |  |  |
| MAP        |                   | MC 65                | BLOCK         | С             | LOT      | 34   |                    |                         |  |  |  |
|            | 13828/167         | 08/10/1987           | 170035        | PETERSON H    | ELEN     |      |                    |                         |  |  |  |
| MAP        |                   | MC 65                | BLOCK         | С             | LOT      | 31   |                    |                         |  |  |  |
| MAP        |                   | MC 65                | BLOCK         | С             | LOT      | 32   |                    |                         |  |  |  |
| MAP        |                   | MC 65                | BLOCK         | С             | LOT      | 33   |                    |                         |  |  |  |
| MAP        | 4004 4/504        | MC 65                | BLOCK         | C             | LOT      | 34   |                    |                         |  |  |  |
|            | 16214/591         | 10/30/1990           | 226074        | PETERSONR     | AYMOND   |      | PETERSON HELEN     |                         |  |  |  |
| MAP        |                   | MC 65                | BLOCK         | С             | LOT      | 31   |                    |                         |  |  |  |
| MAP        |                   | MC 65                | BLOCK         | C<br>C        | LOT      | 32   |                    |                         |  |  |  |
| MAP        |                   | MC 65                | BLOCK         | c             | LOT      | 34   |                    |                         |  |  |  |
|            | 16214/592         | 10/30/1990           | 226075        | PETERSON H    | ELEN     | •••  | EAST BAY HABITAT F | 3630                    |  |  |  |
| MAP        |                   | MC 65                | BLOCK         | С             | LOT      | 31   |                    |                         |  |  |  |
| MAP        |                   | MC 65                | BLOCK         | C             | LOT      | 32   |                    |                         |  |  |  |
| MAP        |                   | MC 65                | BLOCK         | С             | LOT      | 33   |                    |                         |  |  |  |
| MAP        |                   | MC 65                | BLOCK         | С             | LOT      | 34   |                    |                         |  |  |  |
|            |                   | 10/07/2010           | 242420        | DETEDRONIU    | ELENI 9  |      | DETEDRONI LIELEN   |                         |  |  |  |

[Report continued on next page]

| ~~~~~~~~~~~~~~~~~~~~~~~~~~~~~~~~~~~~~~                          | ~                                      |                                        | ·····                                   |                                        | ~      | ~~~~ | ·····            | ~~~~~~~~~~~~~~~~~~~~~~~~~~~~~~~~~~~~~~ |
|-----------------------------------------------------------------|----------------------------------------|----------------------------------------|-----------------------------------------|----------------------------------------|--------|------|------------------|----------------------------------------|
| □ AS                                                            |                                        | 06/09/1995                             | 91421                                   |                                        |        |      |                  |                                        |
|                                                                 |                                        | 06/02/2005                             | 197996                                  |                                        |        |      |                  |                                        |
| NC 73                                                           | 364/180                                | 00/00/0000                             |                                         | PETERSON                               |        |      |                  |                                        |
| MAP                                                             |                                        | P28 35                                 | BLOCK                                   |                                        | LOT    | С    |                  |                                        |
|                                                                 | 368/502                                | 00/00/0000                             |                                         | PETERSON                               |        |      | BURGESS          |                                        |
| MAP                                                             |                                        | M26 919                                | BLOCK                                   | 2                                      | LOT    | 64   |                  |                                        |
|                                                                 | 370/138                                | 00/00/0000                             |                                         | PETERSON                               |        |      | VAN VLEET        |                                        |
| MAP                                                             |                                        | M86 48                                 | BLOCK                                   |                                        | LOT    | 25   |                  |                                        |
| TD 73                                                           | 375/30                                 | 00/00/0000                             |                                         | PETERSON                               |        |      |                  |                                        |
| MAP                                                             |                                        | M34 46                                 | BLOCK                                   |                                        | LOT    | 352  |                  |                                        |
| □ RC 88                                                         | 846/97                                 | 05/22/1978                             | 67969                                   |                                        |        |      |                  |                                        |
| DC 73                                                           | 376/616                                | 00/00/0000                             |                                         | PETERSON                               |        |      | PETERSON         |                                        |
| MAP                                                             |                                        | M73 15                                 | BLOCK                                   |                                        | LOT    | 6    |                  |                                        |
| MAP                                                             |                                        | M73 15                                 | BLOCK                                   |                                        | LOT    | 34   |                  |                                        |
|                                                                 | 376/622                                | 00/00/0000                             |                                         | PETERSON                               |        |      | MOORE            |                                        |
| MAP                                                             |                                        | M73 15                                 | BLOCK                                   |                                        | LOT    | 6    |                  |                                        |
|                                                                 | 376/623                                | 00/00/0000                             |                                         | PETERSON                               |        |      | MOORE            |                                        |
| MAP                                                             |                                        | M78 50                                 | BLOCK                                   |                                        | LOT    | 17   |                  |                                        |
|                                                                 | 063/134                                | 01/01/1970                             |                                         | MORELAND D                             | EV     |      | PETERSON         |                                        |
| RANCH                                                           | ю                                      | Α                                      | NAME                                    |                                        |        |      |                  |                                        |
| RANCH                                                           | 10                                     | A                                      | NAME                                    |                                        |        |      |                  |                                        |
| <u> </u>                                                        | 39/24                                  | 05/21/1980                             | 63608                                   | PETERSON                               |        |      | SEE MAP 239 M 24 |                                        |
| ARB                                                             |                                        | 426 10                                 | BLOCK                                   |                                        | PARC   | EL   | 6                |                                        |
| LAST/CO NA                                                      | ME                                     | FI                                     | RST                                     |                                        | MI     |      |                  |                                        |
|                                                                 | K/DC                                   |                                        | 000#                                    | CRANTOR                                | PETERS |      | CDANTEE          |                                        |
| Standard                                                        | Nomo So                                | DATE                                   | DOC#                                    | GRANTOR                                |        |      | GRANTEE          | PTN LGL/REMARNS                        |
| Nicknam                                                         | e Variation                            | arch<br>(s): N                         | one                                     |                                        |        |      |                  |                                        |
| NO RECORDS                                                      | S FOUND                                | (0).                                   |                                         |                                        |        |      |                  |                                        |
| LAST/CO NA                                                      | ME                                     | FI                                     | RST                                     |                                        | МІ     |      |                  |                                        |
| HELEN                                                           |                                        | PI                                     | ETERSON                                 |                                        | I.     |      |                  |                                        |
| TYPE B                                                          | K/PG                                   | DATE                                   | DOC#                                    | GRANTOR                                |        |      | GRANTEE          | PTN LGL/REMARKS                        |
| Standard                                                        | Name Se                                | arch                                   |                                         |                                        |        |      |                  |                                        |
| Nickname Variation(s): PED, PET                                 |                                        |                                        |                                         |                                        |        |      |                  |                                        |
| Warning: There may be other nicknames not included in this list |                                        |                                        |                                         |                                        |        |      |                  |                                        |
| NO RECORDS                                                      | S FOUND                                |                                        |                                         |                                        |        |      |                  |                                        |
| LAST/CO NA                                                      | ME                                     | FI                                     | RST                                     |                                        | MI     |      |                  |                                        |
| I                                                               |                                        | H                                      | ELEN                                    |                                        | PETERS | SON  |                  |                                        |
| TYPE B                                                          | K/PG                                   | DATE                                   | DOC#                                    | GRANTOR                                |        |      | GRANTEE          | PTN LGL/REMARKS                        |
| Standard Name Search                                            |                                        |                                        |                                         |                                        |        |      |                  |                                        |
| NICKNAME VARIATION(S): NONE<br>TD 5009/266 00/00/000            |                                        |                                        |                                         |                                        |        |      |                  |                                        |
|                                                                 | 300/300<br>112/297                     | 00/00/0000                             |                                         |                                        |        |      | 1                |                                        |
| Lin                                                             | ~~~~~~~~~~~~~~~~~~~~~~~~~~~~~~~~~~~~~~ | ~~~~~~~~~~~~~~~~~~~~~~~~~~~~~~~~~~~~~~ | ~~~~~~~~~~~~~~~~~~~~~~~~~~~~~~~~~~~~~~~ | ~~~~~~~~~~~~~~~~~~~~~~~~~~~~~~~~~~~~~~ |        | ~~~  |                  | ·····                                  |
|                                                                 |                                        |                                        |                                         |                                        |        |      |                  |                                        |
|                                                                 |                                        |                                        |                                         |                                        |        |      |                  |                                        |

|               |          | <u> </u>   |           |       |     |        |  | <b>u</b> | <br> |
|---------------|----------|------------|-----------|-------|-----|--------|--|----------|------|
|               | 7376/623 | 00/00/0000 | PET       | ERSON |     |        |  |          |      |
|               | 6063/134 | 01/01/1970 |           |       | PET | TERSON |  |          |      |
| 🗆 МР          | 239/24   | 05/21/1980 | 63608 PET | ERSON |     |        |  |          |      |
| END OF REPORT |          |            |           |       |     |        |  |          |      |
|               |          |            |           |       |     |        |  |          |      |
|               |          |            |           |       |     |        |  |          |      |

# **County Tor / Tee**

This service is available only in Los Angeles and Hawaii counties. This feature is built using information provided directly those counties.

| County Tor/Tee                               |                                              |    |                            |  |  |  |  |
|----------------------------------------------|----------------------------------------------|----|----------------------------|--|--|--|--|
| Last / Company Name                          | First                                        | MI | Grantor/Grantee<br>Grantor |  |  |  |  |
| Qualifiers                                   |                                              |    | Grantee                    |  |  |  |  |
| From Thru<br>00/00/0000 <b>##</b> 99/99/9999 |                                              |    |                            |  |  |  |  |
| ~~~~~~~~~~~~~~~~~~~~~~~~~~~~~~~~~~~~~~       | <b>`````````````````````````````````````</b> |    | ∿৵⊷৵─৵─৵৵৵৵                |  |  |  |  |

### **General Information**

Note that the service provides only a single entry field and requires you to select the role (Grantor or Grnatee). No name mix or nicknaming is provided. Enter the party name and click Submit to retrieve the county information.

# Example

| Search Option:                                       | County Tor/Te     | ee                   |                |         |                                                                                                    | ,<br>,          |  |  |  |  |
|------------------------------------------------------|-------------------|----------------------|----------------|---------|----------------------------------------------------------------------------------------------------|-----------------|--|--|--|--|
|                                                      | Last / Company    | y Name               | First          | MI      |                                                                                                    | Grantor/Grantee |  |  |  |  |
|                                                      | TOMOOKA           |                      | RAYMOND        |         |                                                                                                    | Grantee 🗸       |  |  |  |  |
|                                                      | Qualifiers        |                      |                |         |                                                                                                    | 1               |  |  |  |  |
| STS PROD ANE NATI                                    | From              | Thru                 |                |         |                                                                                                    | 4               |  |  |  |  |
| - 313 FROD, ANE, NATE<br>08/29/2016 10:38AM PDT W470 | 00/00/0000        | 99/99/9999           |                |         |                                                                                                    | 9               |  |  |  |  |
|                                                      |                   |                      |                |         |                                                                                                    | ţ               |  |  |  |  |
|                                                      | COURT             | HOUSE AUGUST 11      | 2016           |         | - the second second sec |                 |  |  |  |  |
| (XNAME) PLANT THROUGH JULY 31, 2016 05:00PM          |                   |                      |                |         |                                                                                                    |                 |  |  |  |  |
|                                                      | SEARCH PARAMETERS |                      |                |         |                                                                                                    |                 |  |  |  |  |
| LAST/CO NAME                                         | FIRST             | MI                   | -              |         |                                                                                                    |                 |  |  |  |  |
| TOMOOKA                                              | RAYMOND           | I.                   |                |         | Result:                                                                                                    |                 |  |  |  |  |
| GRANTOR GRANTEE:                                     | TOMOOKA           |                      |                |         |                                                                                                    |                 |  |  |  |  |
| SEARCH:                                              | FROM 00/00/0000   | MI                   | UGH 99/99/9999 | ROLE: E | -                                                                                                    |                 |  |  |  |  |
| TOMOOKA                                              | RAYMOND           | I                    |                |         |                                                                                                    |                 |  |  |  |  |
| GRANTEE                                              | E DATE            | DOC #                | TYPE GRANTOR   | E       | -                                                                                                    |                 |  |  |  |  |
| TOMOOKA RAYMOND I                                    | 08/23/            | 1337908              |                |         |                                                                                                    |                 |  |  |  |  |
| TOMOOKA RAYMOND I                                    | 05/11/            | (1992 <b>834395</b>  | R              |         |                                                                                                    |                 |  |  |  |  |
| TOMOOKA RAYMOND I                                    | 09/04/            | (1992 <b>1665611</b> | R              |         |                                                                                                    |                 |  |  |  |  |
| TOMOOKA RAYMOND I                                    | 12/16/            | (1993 <b>2451360</b> | R              |         |                                                                                                    |                 |  |  |  |  |
| TOMOOKA RAYMOND I                                    | 08/09/            | (1994 <b>1474900</b> | D              |         |                                                                                                    |                 |  |  |  |  |
| TOMOOKA RAYMOND I                                    | 01/25/            | 1996 141752          | D              |         |                                                                                                    |                 |  |  |  |  |
| TOMOOKA RAYMOND I                                    | 02/17/            | (1999 <b>254770</b>  | R              |         |                                                                                                    |                 |  |  |  |  |
| TOMOOKA RAYMOND I                                    | 09/10/            | 2002 <b>2122617</b>  | R              |         |                                                                                                    |                 |  |  |  |  |
| TOMOOKA RAYMOND I                                    | 06/08/            | 2005 <b>1338584</b>  | R              |         |                                                                                                    |                 |  |  |  |  |
| TOMOOKA RAYMOND I                                    | 06/09/            | 2005 <b>1356399</b>  | R              |         |                                                                                                    |                 |  |  |  |  |
| TOMOOKA RAYMOND I INDIV                              | IDU 09/12/        | 2011 <b>1234260</b>  | R              |         |                                                                                                    |                 |  |  |  |  |
| TOMOOKA RAYMOND I INDIV                              | IDU 11/21/        | 2012 <b>1781463</b>  | R              |         |                                                                                                    |                 |  |  |  |  |
| TOMOOKA RAYMOND I TRUS                               | STEE 08/09/       | (1994 <b>1474901</b> | D              |         |                                                                                                    |                 |  |  |  |  |
| TOMOOKA RAYMOND I TRUS                               | STEE 02/16/       | 2000 <b>240519</b>   | D              |         |                                                                                                    |                 |  |  |  |  |
| TOMOOKA RAYMOND I TRUS                               | STEE 05/17/       | 2005 <b>1153997</b>  | D              |         |                                                                                                    |                 |  |  |  |  |
| TOMOOKA RAYMOND I TRUS                               | STEE 06/26/       | 2014 663453          | R              |         |                                                                                                    |                 |  |  |  |  |
| TOMOOKA RAYMOND I TRUS                               | STEE 06/26/       | 2014 <b>663453</b>   | TD             |         |                                                                                                    |                 |  |  |  |  |
|                                                      |                   | END OF REPORT        |                |         |                                                                                                    |                 |  |  |  |  |
|                                                      |                   |                      |                |         |                                                                                                    |                 |  |  |  |  |